# Kurzbedienungsanleitung

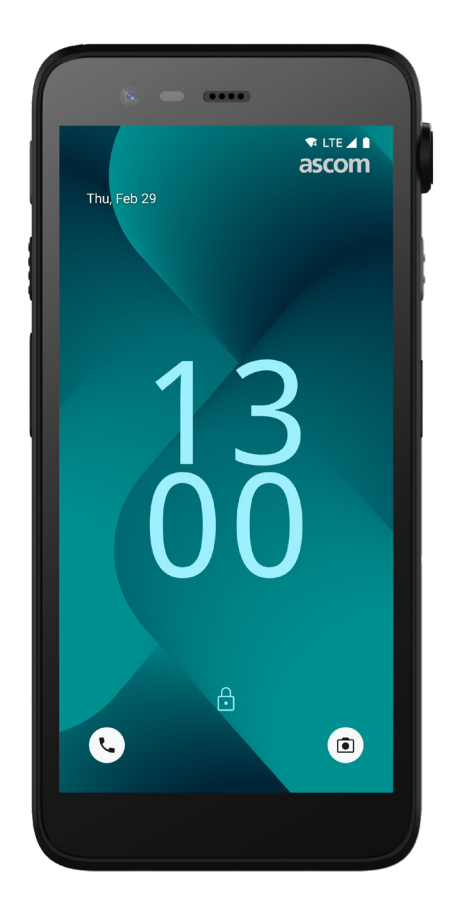

# Ascom Myco 4

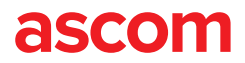

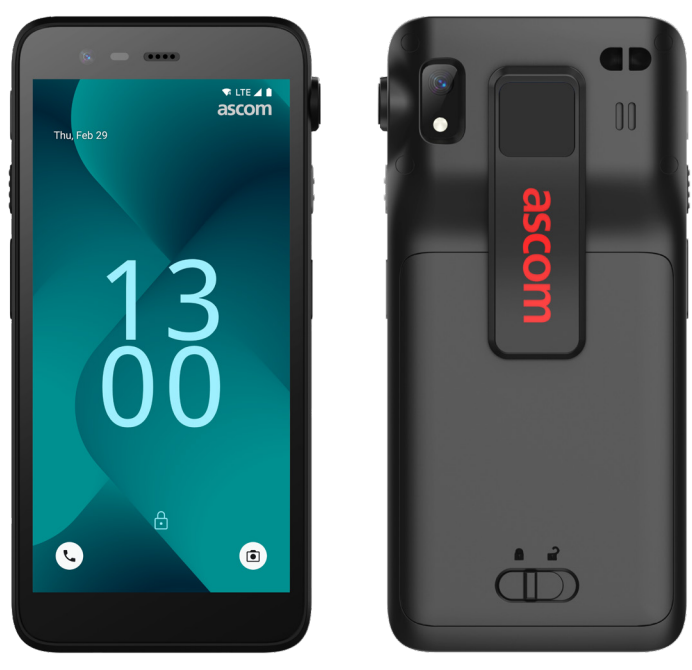

### Einleitung

Ascom Myco<sup>™</sup> 4 unterstützt optimierte Arbeitsabläufe, schnelle Reaktionen und faktenbasierte Entscheidungen. Das Ascom Myco 4 Smartphone der Unternehmens-Klasse liefert praktisch umsetzbare, kontextreiche Informationen für mobiles Personal im Gesundheitswesen, in der Industrie und in weiteren anspruchsvollen Umgebungen. Das Handset basiert auf Android<sup>™</sup> und umfasst mehrere Ascom Lösungen, die das standardmäßige Angebot von Android vervollständigen.

Diese Kurzbedienungsanleitung (KBA) bietet einen kurzen Überblick über die wichtigsten Funktionen Ihres Handsets Ascom Myco 4.

Die Bilder in der KBA zeigen ein Handset mit einer englischen Benutzeroberfläche. Einige Funktionen und Bildschirmabbildungen, die in dieser KBA beschrieben werden, können je nach Systemkonfiguration und Handset-Variante von Ihrem Handset abweichen.

Denken Sie daran, die im Lieferumfang des Produkts enthaltenen Sicherheitshinweise zu lesen, bevor Sie das Handset verwenden.

Die Informationen in diesem Dokument können ohne vorherige Ankündigung geändert werden.

Ascom Myco ist eine Marke von Ascom (Sweden) AB.

Android, Google, Google Play und andere verwandte Marken und Logos sind Marken von Google LLC.

#### ascom

 $\odot$  2023 Ascom. Alle Rechte vorbehalten. TD 93546DE / März 2024 / Ver. B

## Inhaltsverzeichnis

| Übersicht                         |    |
|-----------------------------------|----|
| Handset                           | 1  |
| Handset-Modelle                   | 2  |
| Tasten                            | 2  |
| Ansichten                         |    |
| Handset-Ansichten                 | 3  |
| Kommunikation                     |    |
| Anrufe und Textübermittlung       | 4  |
| Benachrichtigungen                |    |
| Übersicht über Benachrichtigungen | 5  |
| Verwalten von Benachrichtigungen  | 5  |
| Benachrichtigungsliste            | 6  |
| Einstellungen                     |    |
| Schnelleinstellungen              | 7  |
| Sicherheit                        |    |
| Sicherheit des Handsets           | 8  |
| Akku                              |    |
| Echter Hot-Swap                   | 9  |
| Akku ist schwach                  | 9  |
| Akkuwechsel                       | 10 |
| SIM-Karte                         |    |
| SIM-Karte                         | 11 |
| Laden                             |    |
| Lademethoden                      | 12 |
| Tischladegerät                    | 12 |
| Handset-Laderegal                 | 13 |
| USB-C-Kabel                       | 13 |
| Akku-Laderegal                    | 14 |

# Übersicht

# Handset **M**-• 18-

 Obere Multifunktionstaste Näherungsse Barcodescanner\* Hörmuschel Ascom IR-Lokalisierung\* Hauptdisplay Oberes Mikrofon Anbringung de la construction de la construcción de la construcción 6 Mehrfarbige LED Rückseitige k Multifunktionstaste 3 1 Taschenlamp Multifunktionstaste 4 16 Clip Drucktasten für Lautstärke Akku 9 Frontkamera 18 Akkudeckel-Verriegelung

| ensor                                | O Anbringung der Sicherungsleine                |  |  |  |
|--------------------------------------|-------------------------------------------------|--|--|--|
|                                      | Haupt-Lautsprecher                              |  |  |  |
| /<br>ler Reissleine*<br>Kamera<br>De | Austauschbarer farbiger<br>Aufkleber            |  |  |  |
|                                      | 2 Multifunktionstaste 2                         |  |  |  |
|                                      | Ein-/Ausschalter<br>mit biometrischem Lesegerät |  |  |  |
|                                      | 24 Ladeanschluss                                |  |  |  |
|                                      | USB-C-Port                                      |  |  |  |
|                                      |                                                 |  |  |  |

\* Nicht verfügbar im Slim-Modell.

# Handset-Modelle

Das Ascom Myco 4 gibt es in drei Varianten:

|                              | Ascom IR-<br>Lokalisierung | Barcode-<br>scanner | Reissleine | SIM-Karten-<br>steckplatz* |
|------------------------------|----------------------------|---------------------|------------|----------------------------|
| Ascom Myco 4, Wi-Fi          | Ja                         | Ja                  | Ja         | Nein                       |
| Ascom Myco 4, Cellular Wi-Fi | Ja                         | Ja                  | Ja         | Ja                         |
| Ascom Myco 4 Slim, Wi-Fi     | Nein                       | Nein                | Nein       | Nein                       |

\* Der SIM-Kartensteckplatz befindet sich im Akkufach, siehe Seite 11.

### Tasten

Das Handset ist mit einer Ein-/Aus-Taste, Lautstärketasten und vier konfigurierbaren Multifunktionstasten ausgestattet.

#### Multifunktionstasten

Je nach Konfiguration können die Multifunktionstasten für unterschiedliche Zwecke verwendet werden. Zum Beispiel für das Scannen eines Barcodes, das Senden eines Alarms, das Starten einer App oder die Verwendung als Push-to-Talk-Taste (PTT).

#### Ein-/Ausschalter (mit biometrischem Lesegerät)

Halten Sie die Taste gedrückt, bis das Ein-/Aus-Menü angezeigt wird, um das Handset neu zu starten oder auszuschalten.

Drücken Sie diese Taste, um den Bildschirm zu sperren und in den Energiesparmodus zu versetzen.

Drücken Sie diese Taste, um den Bildschirm aus dem Energiesparmodus zu wecken, oder, wenn mindestens ein Fingerabdruck zum Handset hinzugefügt wurde, um das Handset zu entsperren.

#### Drucktasten für Lautstärke

Drücken Sie + nach oben, um den Lautstärkepegel zu erhöhen, oder drücken Sie – nach unten, um den Lautstärkepegel zu verringern.

2

20 Unteres Mikrofon

## Handset-Ansichten

Ansichten

Der Startbildschirm ist die Hauptansicht des Handsets mit Kurztasten zu verschiedenen Apps und Funktionen.

Der Bildschirm Alle Apps ist die Ansicht mit allen Apps, die auf dem Handset installiert sind.

#### Navigieren zwischen Ansichten

Um auf den Bildschirm Alle Apps zuzugreifen, wischen Sie vom unteren Rand des Startbildschirms nach oben.

Um zum Startbildschirm zurückzukehren, wischen Sie auf dem Bildschirm Alle Apps nach unten oder tippen Sie auf Zurück oder Start.

Tippen Sie auf Übersicht, um die Liste aller derzeit aktiven Apps anzuzeigen. Alternativ können Sie auch auf Übersicht doppeltippen, um direkt zur vorherigen App zu wechseln.

#### Startbildschirm

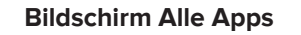

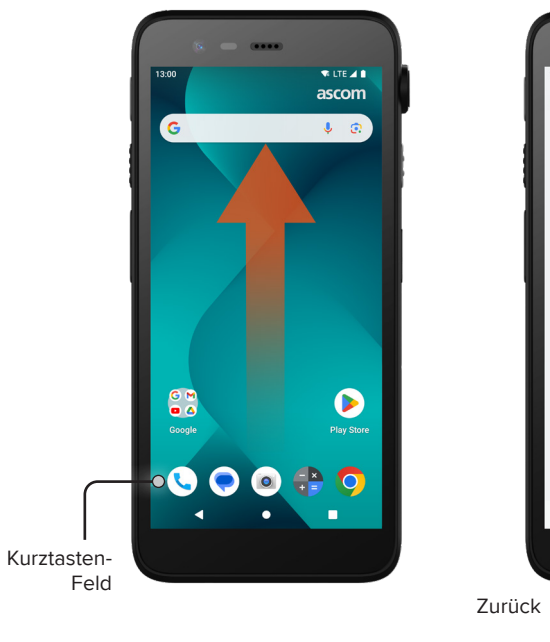

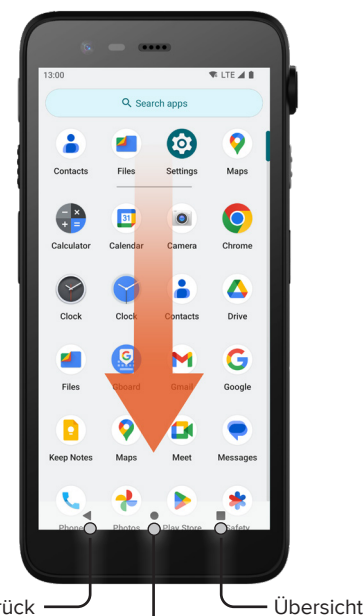

# Anrufe und Textübermittlung

- Tippen Sie auf dem Bildschirm Alle Apps auf das Telefon-App -Symbol können Sie die App auch über das Kurztasten-Feld auf dem Startbildschirm öffnen.
- Wählen Sie aus, ob Sie die Telefonnummer manuell wählen oder einen Kontakt aus den Kurzwahl \*, Anrufliste O oder Kontakte auswählen möchten.

- Tippen Sie auf dem Bildschirm Alle Apps auf das Messages-App\* -Symbol . Alternativ können Sie die App auch über das Kurztasten-Feld auf dem Startbildschirm öffnen.
- Tippen Sie auf das Chat starten -Symbol startchat, um eine neue Nachricht zu schreiben, oder tippen Sie auf eine vorhandene Unterhaltung, um sie zu lesen und zu beantworten.

\* Nicht verfügbar bei Modellen, die nur über Wi-Fi verfügen.

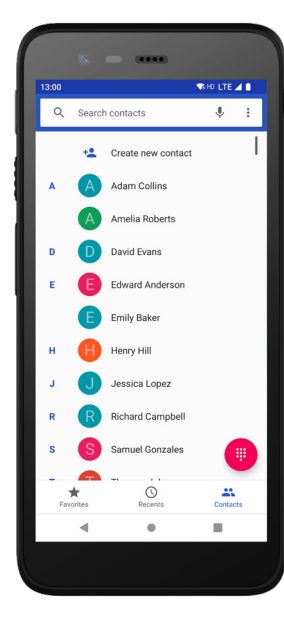

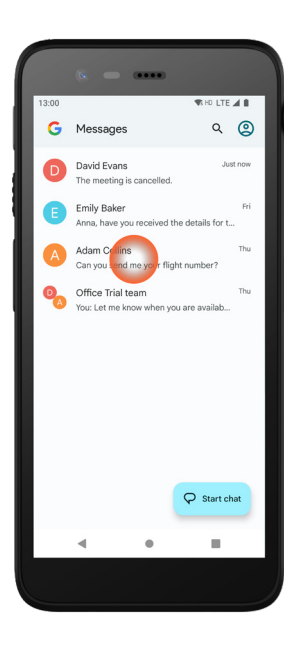

Start

## Übersicht über Benachrichtigungen

Benachrichtigungen werden an verschiedenen Stellen und in verschiedenen Formaten angezeigt, z. B. als Symbole in der Statusleiste oder als detaillierte Texte in der Benachrichtigungsliste.

- Symbol / App-Symbol
- 2 Titel / Überschrift
- 3 App-Name

**Benachrichtigungen** 

- 4 Zeitstempel
- Erweiterungsanzeige
- Unterstützender Text
- Schnelle Aktionen

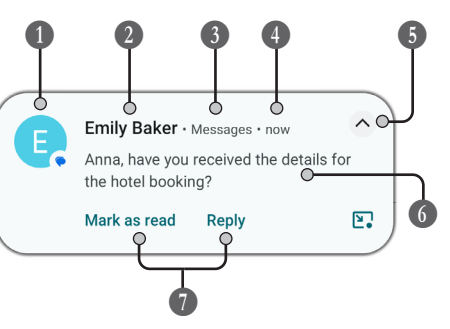

# Verwalten von Benachrichtigungen

Es gibt drei Möglichkeiten, Benachrichtigungen auf dem Sperrbildschirm zu verwalten:

Tippen Sie auf die Erweiterungsanzeige ✓ oder wischen Sie die Benachrichtigung nach unten, um den vollständigen Inhalt anzuzeigen.

Tippen Sie auf die Benachrichtigung, um die App zu öffnen, die sie gesendet hat.

Wischen Sie nach links oder rechts, um die Benachrichtigung zu schließen (falls zulässig).

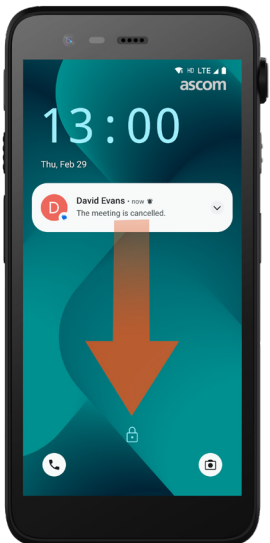

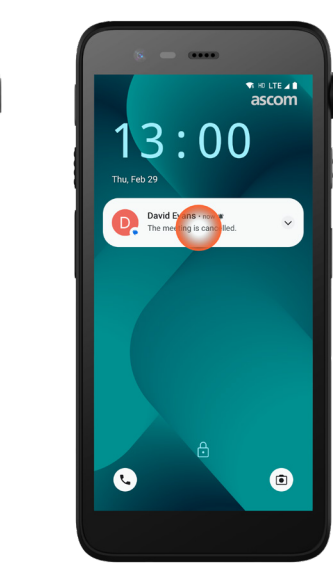

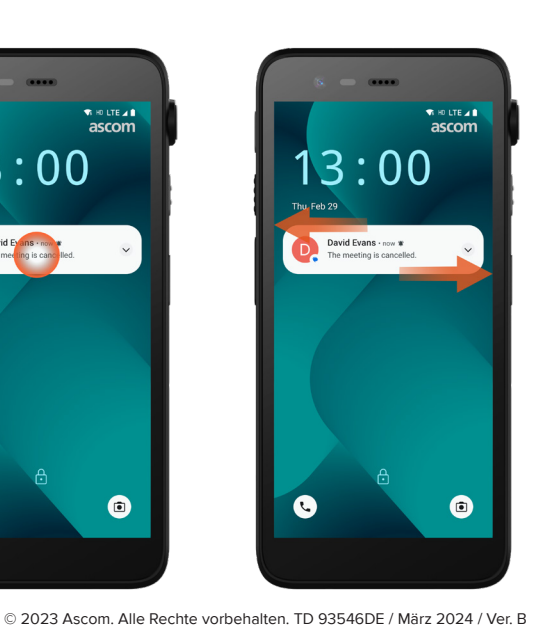

# **Benachrichtigungsliste**

Eingehende Benachrichtigungen werden zunächst als Symbole in der Statusleiste am oberen Bildschirmrand angezeigt, um anzuzeigen, dass neue Informationen in der Benachrichtigungsliste vorhanden sind.

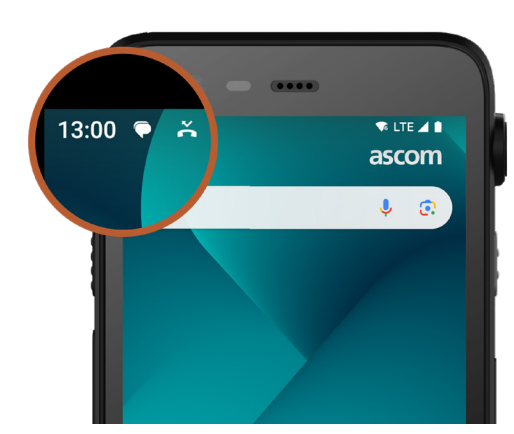

In der Benachrichtigungsliste wird eine Liste von Benachrichtigungen angezeigt, z. B. verpasste Anrufe, Unterhaltungen sowie System- und App-Meldungen.

Sie können die Benachrichtigungsliste sowohl im entsperrten Modus als auch auf dem Sperrbildschirm öffnen.

Um die Benachrichtigungsliste zu öffnen, wischen Sie vom oberen Bildschirmrand nach unten.

Um die Benachrichtigungsliste auszublenden, wischen Sie nach oben oder tippen Sie außerhalb der Benachrichtigung.

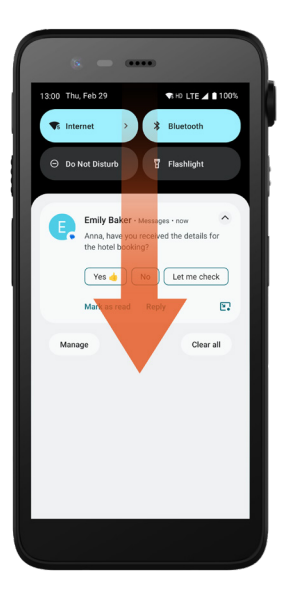

SHO LTE 10 Yes d Let me check Clear a

# Sicherheit

8

## Schnelleinstellungen

Über die Schnelleinstellungen können Sie einige schnelle Änderungen an Ihrem Ascom Myco 4 vornehmen, z. B. die Helligkeit des Bildschirms ändern oder das Handset in den Energiesparmodus versetzen.

Sie können Schnelleinstellungen sowohl im entsperrten Modus als auch auf dem Sperrbildschirm öffnen.

Um eine Auswahl der Einstellungen anzuzeigen, wischen Sie vom oberen Bildschirmrand nach unten. Die Einstellungen befinden sich oberhalb der Benachrichtigungsliste. Um die gesamten Schnelleinstellungen zu öffnen, wischen Sie zweimal vom oberen Bildschirmrand nach unten. Um eine Einstellung ein-/auszuschalten, tippen Sie auf die entsprechende Einstellungskachel.

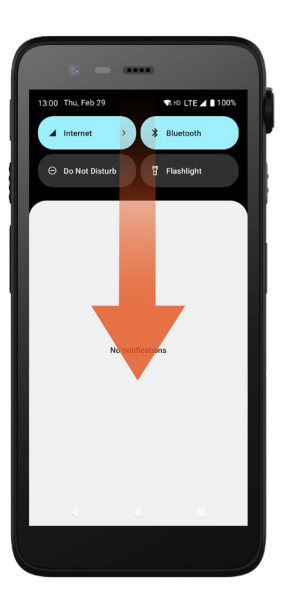

 Image: state interval interval inte

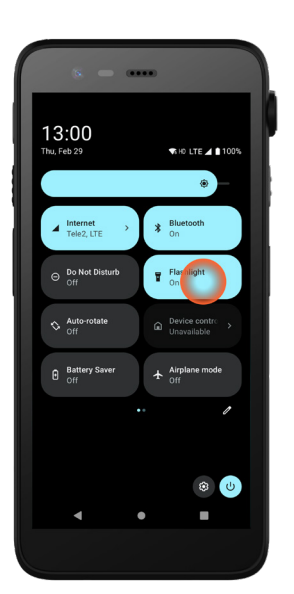

# Sicherheit des Handsets

Befolgen Sie die folgenden Empfehlungen, um sicherzustellen, dass das Handset nur für die vorgesehene Person zugänglich ist:

- Sperren Sie das Gerät (schalten Sie den Bildschirm aus), bevor Sie es unbeaufsichtigt lassen.
- Vermeiden Sie Änderungen an jeglichen Einstellungen, die die Sicherheit beeinträchtigen können, z. B. das Erhöhen des Timeout-Werts für den Bildschirm.
- Verwenden Sie eine der folgenden Methoden f
  ür die Bildschirmsperre: Muster, PIN oder Kennwort.

#### Bildschirmsperre ändern

Um die Methode für die Bildschirmsperre zu ändern, gehen Sie zum Bildschirm Alle Apps und tippen Sie auf **Einstellungen** (3). Tippen Sie dann auf **Sicherheit → Displaysperre**. Wählen Sie eine der folgenden Optionen aus:

- **Muster** , um ein Muster zum Entsperren des Handsets zu zeichnen.
- **PIN,** um einen PIN-Code zum Entsperren des Handsets einzugeben.
- **Passwort**, um ein Kennworts zum Entsperren des Handsets einzugeben.

## **Echter Hot-Swap**

Akku

Das Ascom Myco 4 verfügt über einen leicht austauschbaren Akku, der gewechselt werden kann, ohne das Handset auszuschalten oder Ihre aktiven Apps zu beenden. Mit der Hot-Swap-Funktion können Sie auch dann weiterarbeiten und Ihre Apps nutzen, wenn der Akku gewechselt wird.

- Nach dem Entfernen des Akkus ist das Handset weitere 60 Sekunden lang betriebsbereit.
- Wenn der Akku nicht innerhalb von 60 Sekunden ausgetauscht wird, schaltet sich das Handset aus.

## Akku ist schwach

Wenn der Akkustand niedrig ist, laden Sie den Akku so schnell wie möglich auf oder tauschen Sie ihn gegen einen vollständig aufgeladenen Akku aus.

- 20% Ein niedriger Akkustand wird durch ein Warnsignal und die Benachrichtigung Energiesparmodus aktivieren? angegeben.
- 10% 2% Ein sehr niedriger Akkustand wird durch ein Warnsignal angezeigt, das bei jedem Prozentwert ertönt, um den der Akkustand sinkt. Zudem wird die Benachrichtigung Energiesparmodus aktivieren? angezeigt. Tippen Sie auf Stummschalten, um das Warnsignal stummzuschalten.
- 1% Ein leerer Akku wird durch Vibration und ein Warnsignal angezeigt, das alle fünf Sekunden ertönt, sowie die Benachrichtigung Energiesparmodus aktivieren?. Tippen Sie auf **Stummschalten**, um das Warnsignal stummzuschalten.

HINWEIS: Die Vibration bleibt auch dann aktiv, wenn das Handset in den Modus Nicht stören / Stumm versetzt wird.

## Akkuwechsel

Schieben Sie die Verriegelung des Akkudeckels nach rechts, um den Akku freizugeben.

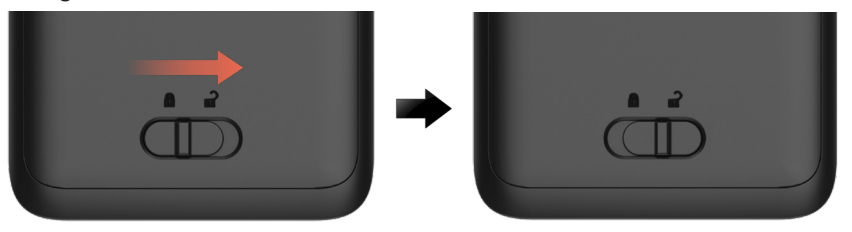

Halten Sie den oberen Teil des Clips gedrückt 1, heben Sie den Akku 2 an und ziehen Sie ihn heraus 3.

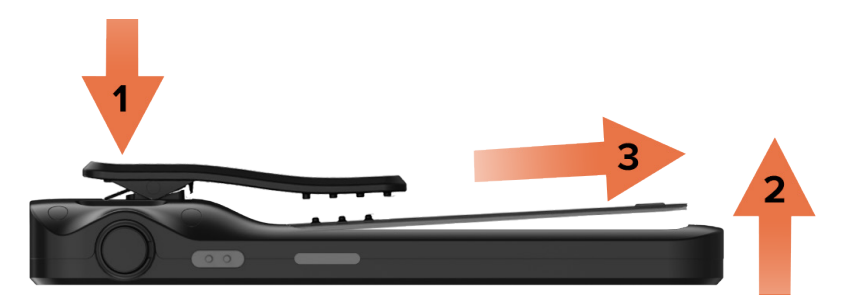

- Halten Sie den Clip erneut gedrückt. Setzen Sie einen voll aufgeladenen oder neuen Akku ein und drücken Sie ihn hinein.
- Drücken Sie leicht auf den Akku und schieben Sie die Verriegelung der Akkuabdeckung nach links, um den Akku zu verriegeln.

Der Akku ist richtig eingelegt, wenn er vollständig am Gehäuse des Handsets ausgerichtet ist.

# SIM-Karte\*

**SIM-Karte** 

#### SIM-Karte einlegen

- Schalten Sie das Handset aus, entsperren Sie den Akku und nehmen Sie ihn heraus.
- 2 Setzen Sie die SIM-Karte vorsichtig in den SIM-Kartensteckplatz ein, der durch das SIM-Kartensymbol auf dem Etikett im Akkufach gekennzeichnet ist.

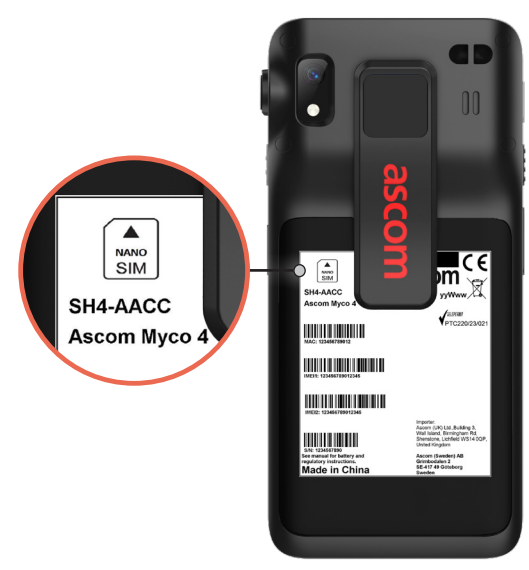

- Schieben Sie die SIM-Karte in den Steckplatz, bis Sie ein Klicken hören. Die SIM-Karte ist richtig eingelegt, wenn sie vollständig an der Seite des Akkufachs ausgerichtet ist.
- Legen Sie den Akku ein und verriegeln Sie ihn. Das Handset kann nun eingeschaltet werden.

#### SIM-Karte entfernen

- Schalten Sie das Handset aus, entsperren Sie den Akku und nehmen Sie ihn heraus.
- Schieben Sie die SIM-Karte in den Steckplatz, bis Sie ein Klicken hören, und ziehen Sie dann die SIM-Karte heraus, um sie zu entfernen.
- Legen Sie den Akku ein und verriegeln Sie ihn. Das Handset kann nun eingeschaltet werden.
- \* Nicht verfügbar bei Modellen, die nur über Wi-Fi verfügen.

# Lademethoden

Verwenden Sie zum Aufladen des Handsets eine der folgenden Lademethoden:

- Tischladegerät.
- Handset-Laderegal.
- USB-C-Kabel.

Um den Akku separat vom Handset aufzuladen, verwenden Sie eine Akku-Ladestation.

HINWEIS: Es wird ein Ladeadapter benötigt.

## Tischladegerät

- Setzen Sie das Handset in den Ladeschacht ein. Schieben Sie das Handset in das Ladegerät, um es vollständig einzusetzen. Sobald das Handset richtig eingesetzt ist, wird der Ladebildschirm mit dem Ladezustand des Akkus angezeigt.
- Wenn das grüne Häkchen auf dem Bildschirm erscheint und die LED grün leuchtet, ist der Akku vollständig aufgeladen.
- 3 Um das Handset zu trennen, neigen Sie das Handset in Ihrer Richtung 1 und heben Sie es dann nach oben 2, um es aus dem Ladegerät zu nehmen.

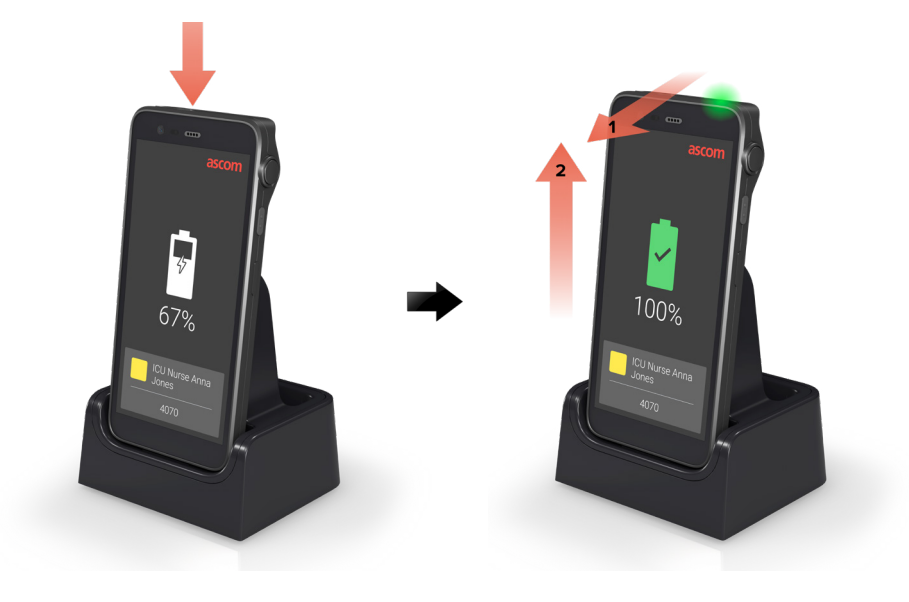

## Handset-Laderegal

- Setzen Sie das Handset in einen Ladeschacht ein. Schieben Sie das Handset in das Ladegerät, um es vollständig einzusetzen. Sobald das Handset richtig eingesetzt ist, wird der Ladebildschirm mit dem Ladezustand des Akkus angezeigt.
- Wenn das grüne Häkchen auf dem Bildschirm erscheint und die LED grün leuchtet, ist der Akku vollständig aufgeladen.

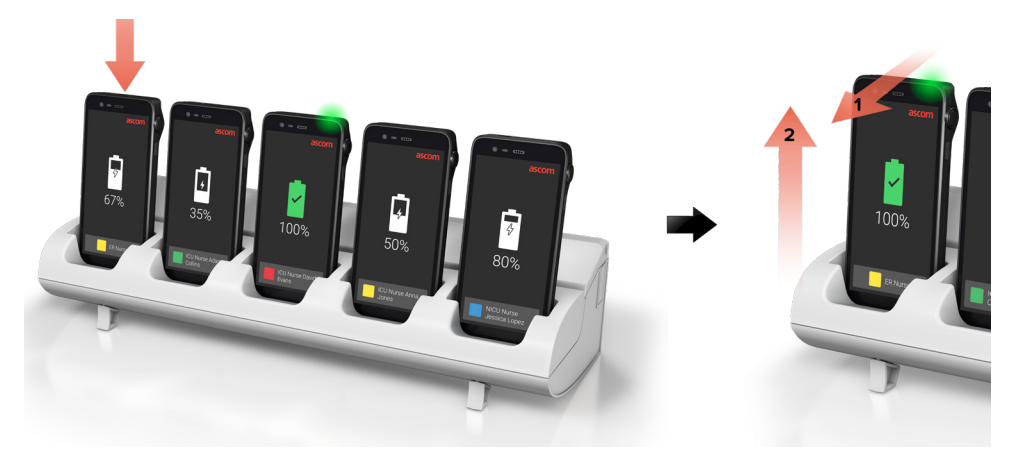

## **USB-C-Kabel**

- Öffnen Sie den Ladeanschluss an der Unterseite des Handsets.
- Schließen Sie das USB-C-Kabel an den Ladeanschluss an und schließen Sie das USB-Netzteil an eine Steckdose an.
- Wenn die LED grün leuchtet, ist der Akku vollständig geladen.
- I Ziehen Sie das USB-C-Kabel ab und schließen Sie den Ladeanschluss.

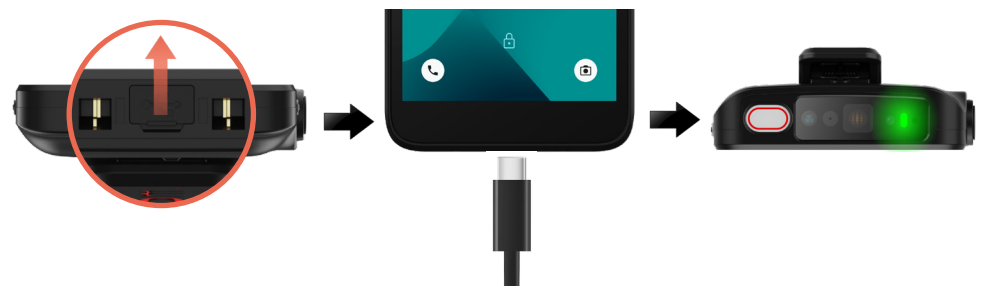

# Akku-Laderegal

#### Akkuadapter installieren

Bevor Sie einen Ascom Myco 4 Akku aufladen, installieren Sie den Ladeadapter.

- Setzen Sie den Adapter in einen Ladeschacht in der Ladestation ein.
- 2 Schieben Sie die Adapterverriegelung nach links, um den Adapter zu verriegeln.
  - Nach korrekter Installation ist der Adapter fest verriegelt.

#### Laden des Akkus

- Nehmen Sie den Akku aus dem Handset und setzen Sie ihn mit einem Ladeadapter in einen Ladeschacht ein.
- Drücken Sie leicht auf den Akku und schieben Sie die Verriegelung der Akkuabdeckung nach links, um den Akku zu verriegeln. Sobald der Akku richtig eingesetzt ist, leuchtet die LED gelb, um anzuzeigen, dass der Akku geladen wird.
- 3 Wenn die LED grün leuchtet, ist der Akku zu mindestens 80% geladen.
- Um den Akku zu entriegeln, schieben Sie die Verriegelung des Akkudeckels nach rechts.
- 6 Heben Sie den Akku an und ziehen Sie ihn aus dem Ladegerät heraus.

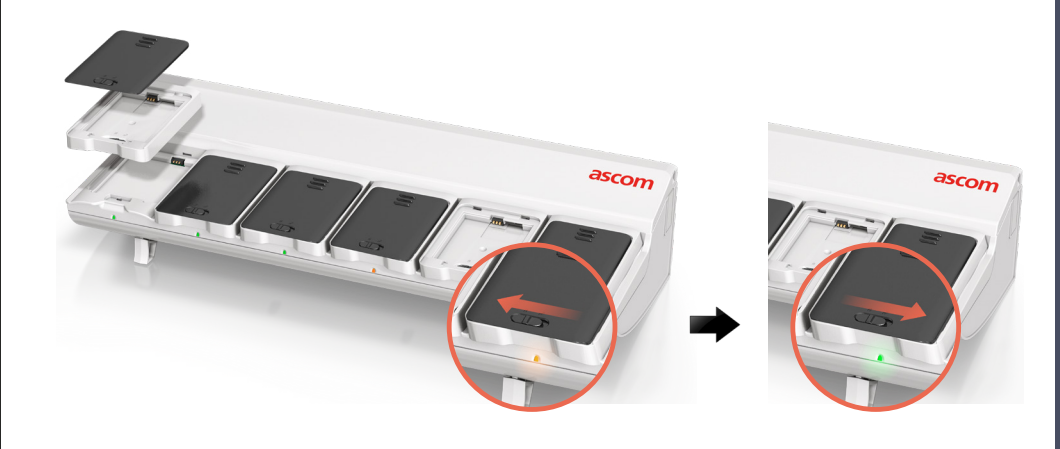

#### Ascom (Sweden) AB

Grimbodalen 2 SE-417 49 Göteborg Schweden Telefon: +46 31 55 93 00 www.ascom.com